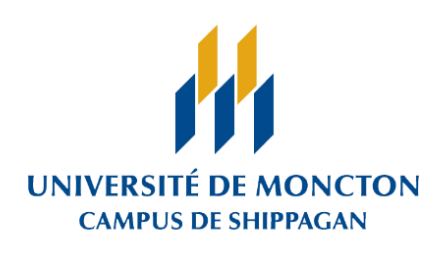

Bibliothèque

# Emprunter des documents pendant la pandémie

Même si la Bibliothèque de Shippagan est fermée à la communauté universitaire, les <u>professeurs/chercheurs</u> peuvent quand même emprunter des documents de nos collections en communiquant avec nous.

## Soumettre une demande

Il est possible de soumettre la demande de choix de documents par l'entremise d'un des moyens suivants :

- <u>Catalogue</u> de la bibliothèque recommandé (voir étapes ci-dessous)
- Courriel à <u>umcsbiblio@umoncton.ca</u>
- Téléphone au 336-3420

#### Remarques :

- Si la version électronique du document est disponible, la demande sera refusée.
- <u>Aucun</u> prêt de périodique n'est autorisé.
- Le prêt de l'équipement informatique et multimédia est <u>permis</u> (appareils photo, caméras vidéo, trépieds, dictaphones et lecteur CD/DVD).

### **Cueillette des documents**

Lorsque les documents seront prêts à être récupérés, un membre du personnel de la bibliothèque communiquera avec l'usager pour fixer l'heure de la cueillette et les modalités de récupération.

La récupération des documents aura lieu **les lundis et mardis de 9 à 12h et de 13h à 16h** sur une table située à l'extérieur en face des portes coulissantes de la bibliothèque.

#### **Retour des documents**

Les documents peuvent être retournés :

- dans la chute à livres intérieure située au carrefour, près de l'ascenseur, ou
- dans la chute à livres extérieure située près de l'entrée G du Pavillon Bibliothèque, Sciences et Technologie.

# Étapes à suivre pour l'emprunt de document avec Éloize

Il est possible de soumettre sa demande directement dans le catalogue de la bibliothèque. Pour s'y faire, il faut se rendre à la notice bibliographique d'un document particulier, et ensuite cliquer sur le bouton « Passer chercher le document ».

Voici les étapes détaillées :

- 1. Accéder au catalogue Éloize du campus de Shippagan : <u>https://umon.ent.sirsidynix.net/client/fr\_CA/umcs</u>
- 2. Sélectionner le champ approprié (Titre, Sujet, Auteur, etc.), écrire les mots-clés et cliquer sur le bouton « Rechercher ».

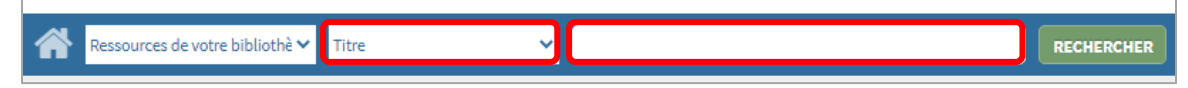

3. Sélectionner le document désiré en cliquant sur le titre de celui-ci et cliquer sur le bouton « Passer chercher le document ».

| Compétences                 | Titre: Compétences méthodologiques en administration Auteur: Bérubé Julie 1982- auteur.                                                                                                    |                                                                                       |      | Sélectionnez une action 💌                                                                    |
|-----------------------------|----------------------------------------------------------------------------------------------------|---------------------------------------------------------------------------------------|------|----------------------------------------------------------------------------------------------|
| sen<br>administration       | Numéro international normalisé des livres (ISBN): 9782765051534<br>Informations de publication: Montréal (Québec) Canada : Chenelière éducation,<br>[2016]<br>Description matérielle: x, 246 pages : illustrations ; 26 cm<br>Terme de vedette-matière: Gestion Méthodologie Guides, manuels, etc. ①<br>Gestion Recherche Méthodologie Guides, manuels, etc. ①<br>Vedette secondaire auteur: Pelletier, Daniel, 1955 février 7- ① |                                                                                       |      | Continuer la recherche da<br>Google Scho<br>Envol per SMS<br>Exporter en format RIS / Zotero |
|                             | Gestion Recherche Methodolog<br>Vedette secondaire auteur: Peller                                                                                                    | ge – Guides, manuels, etc. 🖲<br>.ier, Daniel, 1955 février 7- 🚯                       |      | Permalien<br>Passer chercher le document                                                     |
| isponible:3                 | Gestion – Hecherche – Methodolog<br>Vedette secondaire auteur: Pelle                                                                                                    | ie Guides, manuels, etc. 🖲<br>ier, Daniel, 1955 février 7- 🚯                          |      | Permailen Passer chercher le document                                                        |
| isponible:3<br>Bibliothèque | Gestion Hecherche Methodolog<br>Vedette secondaire auteur: Pelle<br>Emplacement                                                                                                    | ie – Guides, manuels, etc. ()<br>cier, Daniel, 1955 février 7- ()<br>Type de document | Cote | Permailen Passer chercher le document Statut/Localisation                                    |

4. Ensuite, vous devrez inscrire votre NI (A00123456) et votre NIP (mot de passe à 4 chiffres de la bibliothèque). Si vous ne connaissez pas votre mot de passe, cliquer sur « J'ai oublié mon NIP », inscrire votre NI et cliquer sur le bouton « Envoyer ».

|            | Ouvrir une session                                                                                                    |                          | ×        |
|------------|----------------------------------------------------------------------------------------------------|--------------------------|----------|
|            | No. NI / Matricule:                                                                                                   |                          | _        |
|            | NIP:                                                                                                    |                          |          |
|            | J'ai oublié mon NIP.<br>ATTENTION. Le message<br>sera envoyé à l'adresse<br>courriel utilisée par la<br>bibliothèque. | Ouvrir une session       | n        |
| é mon NIP. | ATTENTION. Le message sera en                                                                                         | voyé à l'adresse courrie | l utilis |
|            | Entrez votre nom d'utilisate                                                                                          | ur et un email sera enve | oyé      |

5. Une fois la session ouverte, le document voulu s'affichera dans un formulaire. Cliquer sur le bouton « ENVOYER ».

No. NI / Matricule:

J'ai oub

| Demandes         |                                                                         |
|------------------|-------------------------------------------------------------------------|
| Type de demande: | Passer le chercher 🗸                                                    |
| Auteur:          | Bérubé, Julie, 1982- auteur., Pelletier, Daniel, 1955 février 7- auteur |
| ISBN:            | 9782765051534                                                           |
| Titre:           | Compétences méthodologiques en administration                           |
|                  | ervøyer                                                                 |

Annuler

envoyer

6. Le formulaire sera soumis et un membre du personnel de la bibliothèque vous contactera dès que le livre sera prêt à être récupéré.

×